# オンライン規約研修会操作マニュアル (スマホ・タブレット版)

# ■ アプリダウンロード・接続先設定・ログイン

### JMS ジャパンメディアシステム株式会社

### (1) アプリダウンロード

「Google Play」または「App Store」より、 『LiveOn』のアプリをダウンロードしてください。 ※アプリのダウンロードは無料です。

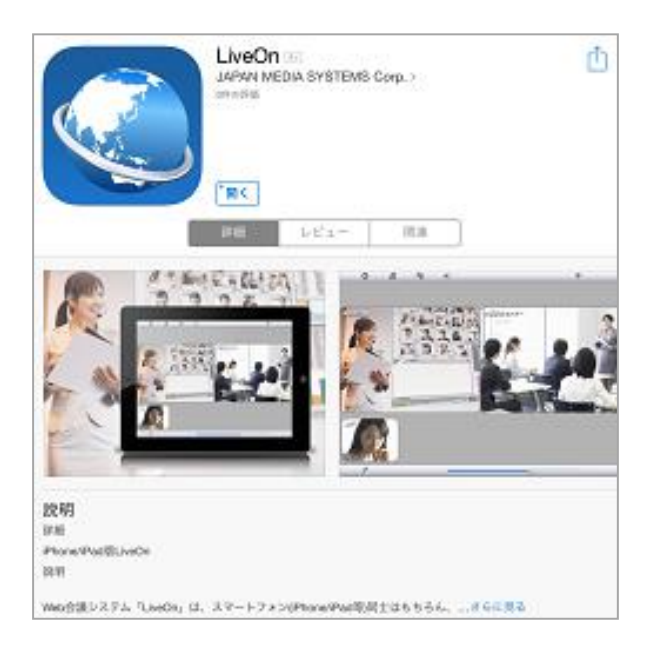

#### (2)接続先設定選択

アプリを開いたら、接続先設定画面にて、 「エントリー版」を選択してください。

|          | 接続先設定 | •            |
|----------|-------|--------------|
| サービス     |       |              |
| ASP版     |       |              |
| エントリー版   |       | $\checkmark$ |
| イントラパック版 | ŧ     |              |
| サーバーURL  |       |              |

https://e.liveon.ne.jp/

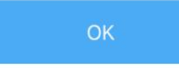

### (3) ログイン

ログイン画面にて、ID・パスワードを入力し、 ログインをタップします。※名前は空欄のまま でお願いいたします。

| エントリー版 ログイン画面                                |
|----------------------------------------------|
| ユーザーID・パスワード・名前を入力し、ログ<br>インして下さい。           |
| ユーザー I D :                                   |
| ааа                                          |
| パスワード:                                       |
| •••••                                        |
| 名前:                                          |
|                                              |
| <ul> <li>ログイン情報を保存す</li> <li>ログイン</li> </ul> |
| 新規登録 接続先設定                                   |
| Copyright(C) 2004 JAPAN MEDIA SYSTEMS Corp.  |
|                                              |

# ■ 研修名選択、入室

### JMS ジャパンメディアシステム株式会社

### (1) 研修名の選択

#### 受講する研修会名をタップしてください。

自分が申し込んでいる研修会は青色で表示されます。

| <sup>現在の入室人数:</sup> スケジュール<br>1/100 |           |    |    |    |                                        |    |    |  |  |  |
|-------------------------------------|-----------|----|----|----|----------------------------------------|----|----|--|--|--|
|                                     | リスト更新メニュー |    |    |    |                                        |    |    |  |  |  |
|                                     | 2021年3月   |    |    |    |                                        |    |    |  |  |  |
| ◆ 前 月                               |           |    |    |    |                                        |    | 1月 |  |  |  |
|                                     | B         | 月  | 火  | 水  | 木                                      | 金  | ±  |  |  |  |
|                                     |           | 1  | 2  | 3  | 4                                      | 5  | 6  |  |  |  |
|                                     | 7         | 8  | 9  | 10 | 11                                     | 12 | 13 |  |  |  |
|                                     | 14        | 15 | 16 | 17 | 18                                     | 19 | 20 |  |  |  |
|                                     | 21        | 22 | 23 | 24 | 25<br>14:10 -<br>15:10<br>テスト<br>環境(1) | 26 | 27 |  |  |  |

### (2)入室

#### 「入室」をタップしてください。

※時間外にクリックしますと「会議の時間ではありません。時間を確認してください」と表示されますので、時間を改めて実施願います。

| 11 11 20212/2/25 翌日▶ |                             |    |    |                                        |                                              |    |  |
|----------------------|-----------------------------|----|----|----------------------------------------|----------------------------------------------|----|--|
| 会議室を選択して下さい。         |                             |    |    |                                        |                                              |    |  |
|                      | ● 14:10 - 15:10<br>テスト環境(1) |    |    |                                        |                                              |    |  |
|                      | 戻る                          | 新規 | 変更 | 削除                                     | 入室                                           |    |  |
|                      |                             |    |    |                                        |                                              |    |  |
| 7                    | 8                           | 9  | 10 | 11                                     | 12                                           | 13 |  |
| 14                   | 15                          | 16 | 17 | 18                                     | 19                                           | 20 |  |
| 21                   | 22                          | 23 | 24 | 25<br>14:10 -<br>15:10<br>テスト<br>環境(1) | <b>26</b><br>14:10 -<br>14:55<br>試験環<br>境(1) | 27 |  |
| <                    | >                           |    | Û  | [                                      | n                                            | G  |  |

# ■ メイン画面構成

### JMS ジャパンメディアシステム株式会社

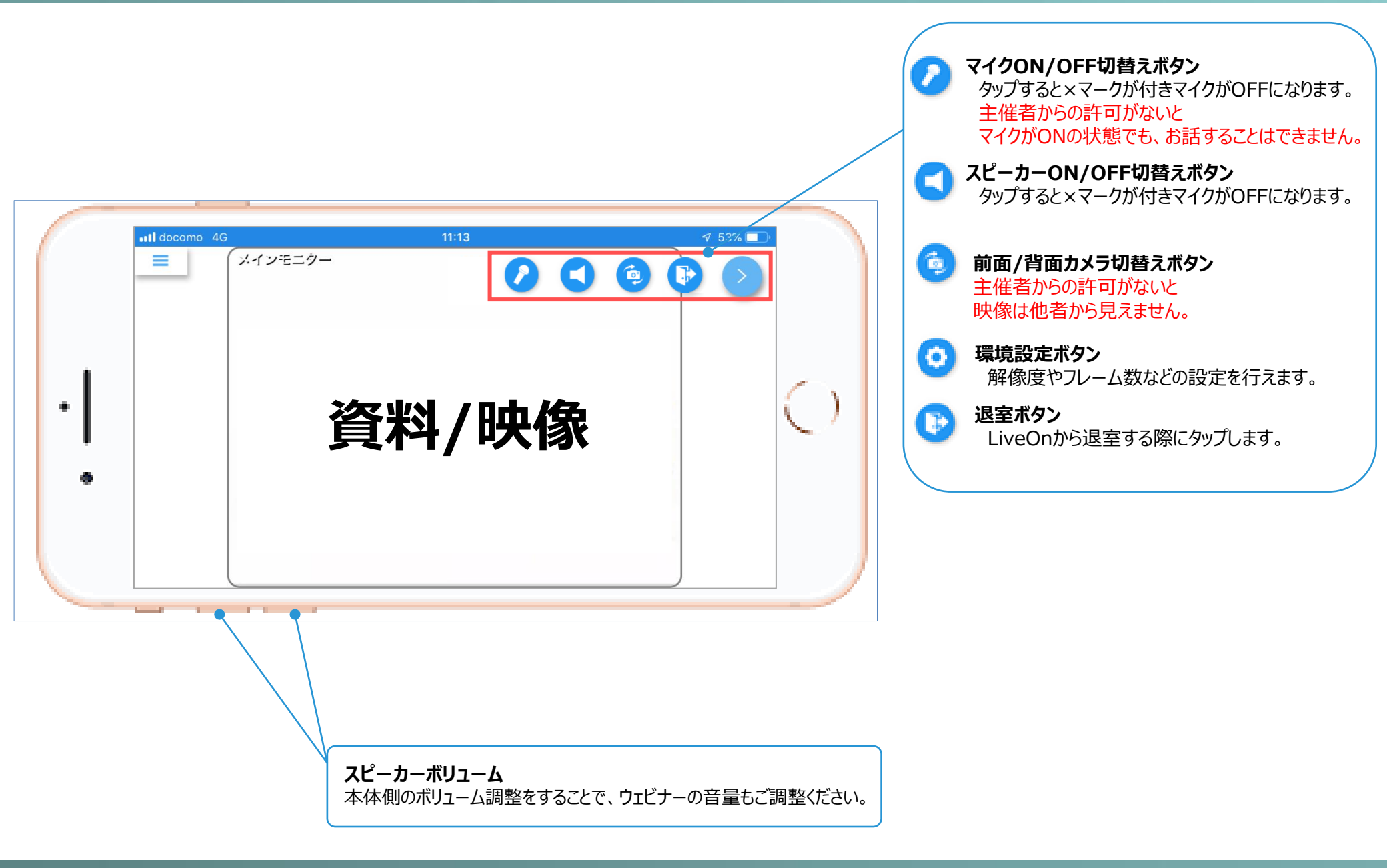